BUENOS AIRES PROVINCIA

BA

Dirección General de Cultura y Educación Subsecretaria de Educación Dirección Provincial de Proyectos especiales Dirección de Formación Continua

# Descarga de Video con

## **Atube Catcher**

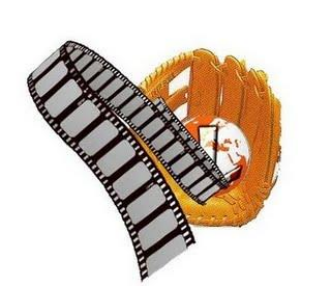

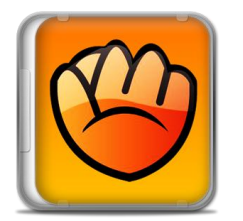

Dirección General de Cultura y Educación Subsecretaria de Educación Dirección Provincial de Proyectos especiales Dirección de Formación Continua

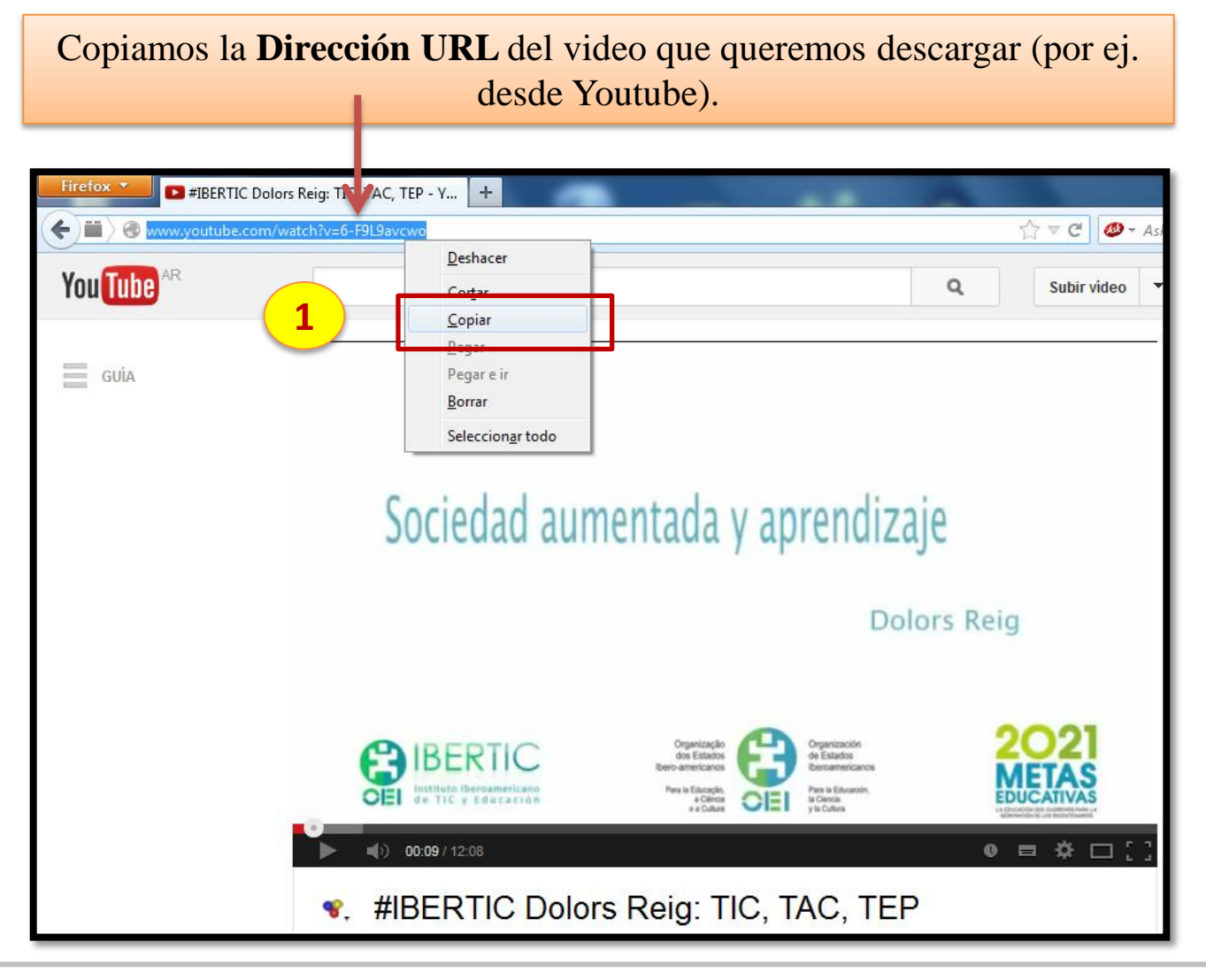

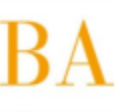

Dirección General de Cultura y Educación Subsecretaria de Educación Dirección Provincial de Proyectos especiales Dirección de Formación Continua

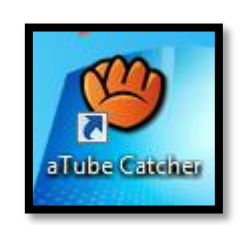

Abrimos Atube Catcher desde el icono del **Escritorio** de la PC.

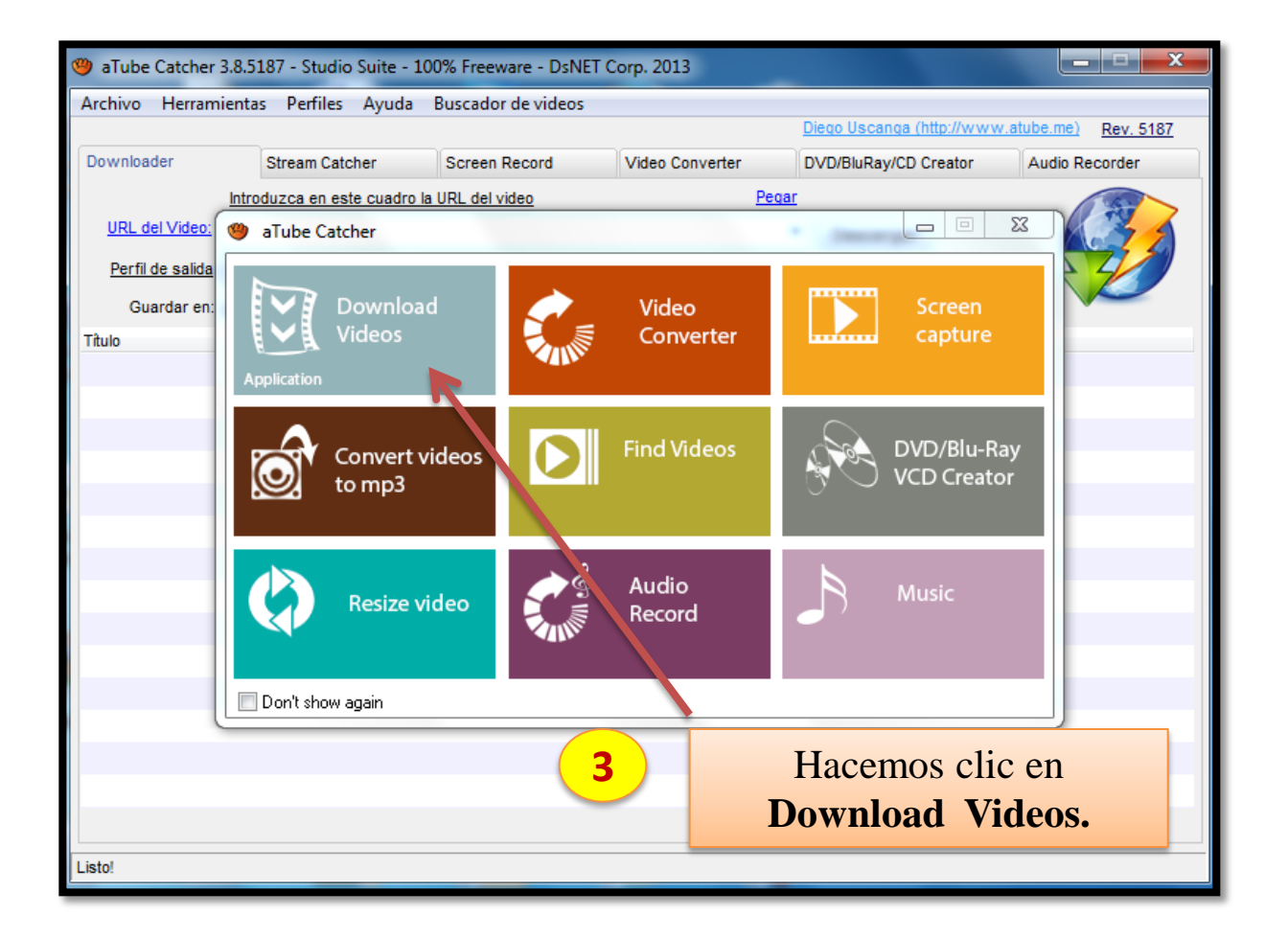

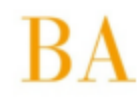

Dirección General de Cultura y Educación Subsecretaria de Educación Dirección Provincial de Proyectos especiales Dirección de Formación Continua

| 🕘 aTube Catcher 3.8.5187 - Studio Suite - 100% Freeware - DsNET Corp. 2013 |                              |                      |        |                  |                        |              |                           |
|----------------------------------------------------------------------------|------------------------------|----------------------|--------|------------------|------------------------|--------------|---------------------------|
| Archivo Herramientas Perfiles Ayuda Buscador de videos                     |                              |                      |        |                  |                        |              |                           |
|                                                                            |                              |                      |        |                  | <u>Diego Uscanga (</u> | http://www.a | tube.me) <u>Rev. 5187</u> |
| Downloader                                                                 | Stream Catcher               | Screen Record        | Video  | Converter        | DVD/BluRay/CD          | Creator      | Audio Recorder            |
|                                                                            | Introduzca en este cuadro la | URL del video        |        | Pegar            |                        |              |                           |
| URL del Video:                                                             | http://www.youtube.com/wa    | tch?v=6-F9L9avcwo    |        | -                | Descargar              |              |                           |
| <u>Perfil de salida</u>                                                    | WMV (Windows Media Video 414 | VBR)                 |        | •                | •]                     |              | $\rightarrow$             |
| Guardar en:                                                                | C:\Users\Valeria\Videos      |                      |        |                  | Opciones               |              |                           |
| Título                                                                     | Progress                     | Status               | Tamaño | Perfil de salida |                        | Video        | URL                       |
|                                                                            |                              |                      |        |                  |                        |              |                           |
|                                                                            |                              |                      |        |                  |                        |              |                           |
|                                                                            |                              |                      |        |                  |                        |              |                           |
| 4                                                                          | Pegamos la U                 | <b>RL</b> del video. |        |                  |                        |              |                           |
|                                                                            |                              |                      |        |                  |                        |              |                           |
|                                                                            |                              |                      |        |                  |                        |              |                           |

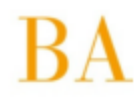

Dirección General de Cultura y Educación Subsecretaria de Educación Dirección Provincial de Proyectos especiales Dirección de Formación Continua

| 🎱 aTube Catcher 3.8.5187 - Studio Suite - 100% Freeware - DsNET Corp. 2013 |                               |                    |                       |                         |                         |  |
|----------------------------------------------------------------------------|-------------------------------|--------------------|-----------------------|-------------------------|-------------------------|--|
| Archivo Herram                                                             | ientas Perfiles Ayuda         | Buscador de videos |                       |                         |                         |  |
|                                                                            |                               |                    |                       | Diego Uscanga (http://w | ww.atube.me) Rev. 5187  |  |
| Downloader                                                                 | Stream Catcher                | Screen Record      | Video Converter       | DVD/BluRay/CD Creator   | Audio Recorder          |  |
|                                                                            | Introduzca en este cuadro la  | URL del video      | Pegar                 | <u> </u>                |                         |  |
| URL del Video:                                                             | http://www.youtube.com/wa     | tch?v=6-F9L9avcwo  | •                     | Descargar               | Elegimos el             |  |
| Perfil de salida                                                           | WMV (Windows Media Video V1 V | /BR)               |                       |                         |                         |  |
| Guardar en:                                                                | C:\Users\Valeria\Videos       |                    |                       | Opciones 5              | <b>Perfil</b> (formato) |  |
| Título                                                                     | Progress                      | Status Ta          | maño Perfil de salida |                         | de salida.              |  |
|                                                                            |                               |                    |                       |                         |                         |  |
|                                                                            |                               |                    | Y la Carn             | eta                     |                         |  |
|                                                                            |                               |                    |                       |                         |                         |  |
|                                                                            |                               | 6                  | de destino            | ) en                    |                         |  |
|                                                                            |                               |                    | nuestra P             | C.                      |                         |  |
|                                                                            |                               |                    |                       |                         |                         |  |
|                                                                            |                               |                    |                       |                         |                         |  |

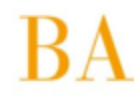

Dirección General de Cultura y Educación Subsecretaria de Educación Dirección Provincial de Proyectos especiales Dirección de Formación Continua

| aTube Catcher 3.8.5187 - Studio Suite - 100% Freeware - DsNET Corp. 2013 |                               |                    |         |                  |                             |                            |
|--------------------------------------------------------------------------|-------------------------------|--------------------|---------|------------------|-----------------------------|----------------------------|
| Archivo Herram                                                           | ientas Perfiles Ayuda         | Buscador de videos |         |                  |                             |                            |
|                                                                          |                               |                    |         |                  | Diego Uscanga (http://www.a | atube.me) <u>Rev. 5187</u> |
| Downloader                                                               | Stream Catcher                | Screen Record      | Video C | Converter        | DVD/BluRay/CD Creator       | Audio Recorder             |
|                                                                          | Introduzca en este cuadro la  | URL del video      |         | Pegar            |                             | (A)                        |
| URL del Video:                                                           | http://www.youtube.com/wa     | tch?v=6-F9L9avcwo  |         | -                | Descargar                   |                            |
| <u>Perfil de salida</u>                                                  | WMV (Windows Media Video V1 V | /BR)               |         | •                |                             |                            |
| Guardar en:                                                              | C:\Users\Valeria\Videos       |                    |         |                  | <u>Opciones</u>             |                            |
| Título                                                                   | Progress                      | Status             | Tamaño  | Perfil de salida | Video                       | URL                        |
|                                                                          |                               |                    |         |                  |                             |                            |
|                                                                          |                               |                    |         |                  |                             |                            |
|                                                                          |                               |                    |         | 7                | Clic en                     |                            |
|                                                                          |                               |                    |         | •                | Descargar.                  |                            |
|                                                                          |                               |                    |         |                  |                             |                            |
|                                                                          |                               |                    |         |                  |                             |                            |
|                                                                          |                               |                    |         |                  |                             |                            |

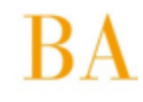

Dirección General de Cultura y Educación Subsecretaria de Educación Dirección Provincial de Proyectos especiales Dirección de Formación Continua

| 🍅 aTube Catcher 3.8.5 | 187 - Studio Suite - 10     | 0% Freeware - DsNET (   | Corp. 2013        |           | _                     | _            |                  |
|-----------------------|-----------------------------|-------------------------|-------------------|-----------|-----------------------|--------------|------------------|
| Archivo Herramienta   | as Perfiles Ayuda           | Buscador de videos      |                   |           |                       |              |                  |
|                       |                             |                         |                   | Die       | ego Uscanga (http://w | ww.atube.me) | <u>Rev. 5187</u> |
| Downloader            | Stream Catcher              | Screen Record           | Video Converter   | DV        | /D/BluRay/CD Creator  | Audio R      | ecorder          |
| Intro                 | oduzca en este cuadro la    | URL del video           |                   | Pegar     |                       |              |                  |
| URL del Video: http   | ://www.youtube.com/wa       | tch?v=6-F9L9avcwo       |                   | -         | Descargar             |              |                  |
| Perfil de salida WMV  | / (Windows Madia Midaa Mida | וססי                    |                   |           |                       |              |                  |
| Cuardar an: C:\\\     | Tu video está dis           | ponible en multiples fo | ormatos, seleccio | na uno    | 8                     |              |                  |
| Guardar en. C.108     | # Titulo                    | F                       | ormato origen Ti  | ро        | Tamaño 📥              |              |                  |
|                       | 1 #IBERTIC D                | olors Reig: TIC, TAC, 6 | 640x360/99/0/     | video/web | om 15,88 MB           | IEO URL      |                  |
|                       | 2 #IBERTIC D                | olors Reig: TIC, TAC, 6 | 640x360/9/0/1     |           |                       |              |                  |
|                       | 3 #IBERTIC D                | olors Reig: TIC, TAC, 3 | 320x240/7/0/0     |           | 🗏                     |              | Nos permite      |
|                       | 4 #IBERTIC D                | olors Reig: TIC, TAC, 3 | 320x240/99/1/     |           |                       |              |                  |
|                       | ▶ 5 #IBERTIC D              | olors Reig: TIC, TAC, 1 | 176x144/99/1/     |           |                       |              | elegir entre     |
|                       | 6 #IBERTIC D                | olors Reig: TIC, TAC,   | VIDEO/MP4; C      |           | <del>•</del>          | -            | orios tomoños    |
|                       | 7 #IBERTIC D                | olors Reig: TIC, TAC,   | VIDEO/MP4; C      |           |                       |              | anos tamanos     |
|                       | ■ 8 #IBERTIC D              | olors Reia: TIC. TAC    | VIDEO/MP4: C      |           |                       |              | de archivo.      |
|                       | No volver a                 | prequiptar              |                   | 0         | Descarger (21)        |              | de drem (o.      |
|                       |                             | pregantai               |                   |           | Descalgal (31)        |              |                  |
|                       |                             |                         |                   |           |                       | -            | 8                |
|                       |                             |                         |                   | _         |                       |              |                  |

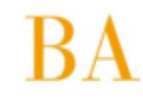

Dirección General de Cultura y Educación Subsecretaria de Educación Dirección Provincial de Proyectos especiales Dirección de Formación Continua

| 🥮 aTube Catcher 3.8.5187 - Studio Suite - 10           | 00% Freeware - DsNET | Corp. 2013              | -                                    |                      |    |  |
|--------------------------------------------------------|----------------------|-------------------------|--------------------------------------|----------------------|----|--|
| Archivo Herramientas Perfiles Ayuda Buscador de videos |                      |                         |                                      |                      |    |  |
|                                                        |                      |                         | Diego Uscanga (http://www.a          | tube.me) Rev. 5187   |    |  |
| Downloader Stream Catcher                              | Screen Record        | Video Converter         | DVD/BluRay/CD Creator                | Audio Recorder       |    |  |
| Introduzca en este cuadro l                            | a URL del video      | Pega                    | <u>r</u>                             |                      |    |  |
| URL del Video:                                         |                      |                         | Descargar                            |                      |    |  |
| Perfil de salida WMV (Windows Media Video V1           | VBR)                 |                         | -                                    |                      |    |  |
| Guardar en: C:\Users\Valeria\Videos                    |                      |                         | <u>Opciones</u>                      |                      |    |  |
| Título Progress                                        | Status T             | lamaño Perfil de salida | Video                                | URL                  |    |  |
| #IBERTIC Dolors Reig: TIC, 100%                        | Completed            | 15,9 MB WMV (Window     | rs Media Video V1 VBR) <u>youtut</u> | be.com/watch?v=6-F9L |    |  |
|                                                        | K                    |                         |                                      |                      |    |  |
|                                                        |                      |                         |                                      |                      |    |  |
|                                                        |                      |                         |                                      |                      |    |  |
|                                                        |                      |                         |                                      | Cuando se termi      | na |  |
|                                                        |                      |                         |                                      |                      | ma |  |
| Abrimos la carpet                                      | a                    |                         |                                      | de descargar e       | 1  |  |
| donda sa almacané                                      |                      |                         |                                      |                      |    |  |
| donue se annacent                                      | ).                   |                         |                                      | video.               |    |  |
|                                                        |                      |                         |                                      |                      |    |  |
|                                                        |                      |                         |                                      |                      |    |  |
| 9                                                      |                      |                         |                                      | 8                    |    |  |
| V                                                      |                      |                         |                                      |                      |    |  |
| 🛅 Eliminar 🗃 Abrir Carpeta 🐰 Re                        | cortar 🔗 Grabar      | en DVD 💽 Reproducir a   | archivo III Clear completed          |                      |    |  |
| Listo!                                                 |                      |                         |                                      |                      |    |  |

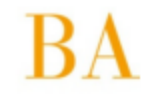

Dirección General de Cultura y Educación Subsecretaria de Educación Dirección Provincial de Proyectos especiales Dirección de Formación Continua

| Biblioteca V<br>Incluye: 2 ubicacio | /ídeos<br>ones |              |
|-------------------------------------|----------------|--------------|
| Vídeos de                           | IBERTIC Dolors | No te salves |
| muestra                             | TEP            |              |
|                                     |                |              |

10

Y encontramos el video descargado.